# Panel Design Tool Documentation

Panel Design Tool, Cytometry Facility, University Zürich Developed by <u>Stephan Benke</u> 2020-2021

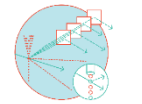

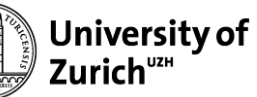

### 1. General

- 1. Overview
- 2. Interactive Plots
- 2. Instrument Section
  - 1. Instrument selection
  - 2. Optical configurations
  - 3. <u>Custom configuration upload</u>
- 3. Marker Section
  - 1. Upload
  - 2. Marker network
  - 3. Populations and markers table
  - 4. <u>Co-expressed markers</u>
  - 5. Markers in negative population
- 4. Dye Section
  - 1. General notes
  - 2. Dye selection plot
  - 3. Dye selection table
  - 4. Selected dyes table
  - 5. Dye spillover
  - 6. Dye similarities

### 5. Panel Section

- 1. General notes
- 2. Marker assignments: Channels
- 3. Marker assignments: Marker
- 4. Signal Plots: Overview
- 5. Signal Plots: Spillover
- 6. Signal Plots: Signals Heat maps
- 7. Signal Plots: Signals Distance plot
- 8. Signal Plots: Relative signals Heat maps
- 9. Signal Plots: Relative signals Distance plot
- 6. <u>Summary Section</u>
- 7. <u>Spectra Sources</u>

# Panel Design Tool – Overview

The Panel Design Tool supports you with your panel design for conventional flow cytometry. Based on your panel you can explorer different marker – dye combinations in the various plot. The tool incorporates different markers, their expression levels and cell populations they are expressed on.

All plots are based on calculated estimates and thus allow you to get a first impression on possible design and resolution issues in your panel before you start your first experiments.

- **Instrument**: Here you select the instrument you want to work with.
- Marker: Provide the information about which markers and populations your panel contains. This step is optional but allows for more visualization options of your panel.
- **Dyes**: Explore how different dyes perform on your instrument of choice and generate a pre-selection of the dyes that you want to use for your panel design (optional).
- **Panel**: Here you explore different marker dye combinations to optimize your panel resolution with the right assignments. All the panel performance plots are in this section.
- Summary: Generate a printable summary of your panel.
- Info: Information on the development and the spectra sources.

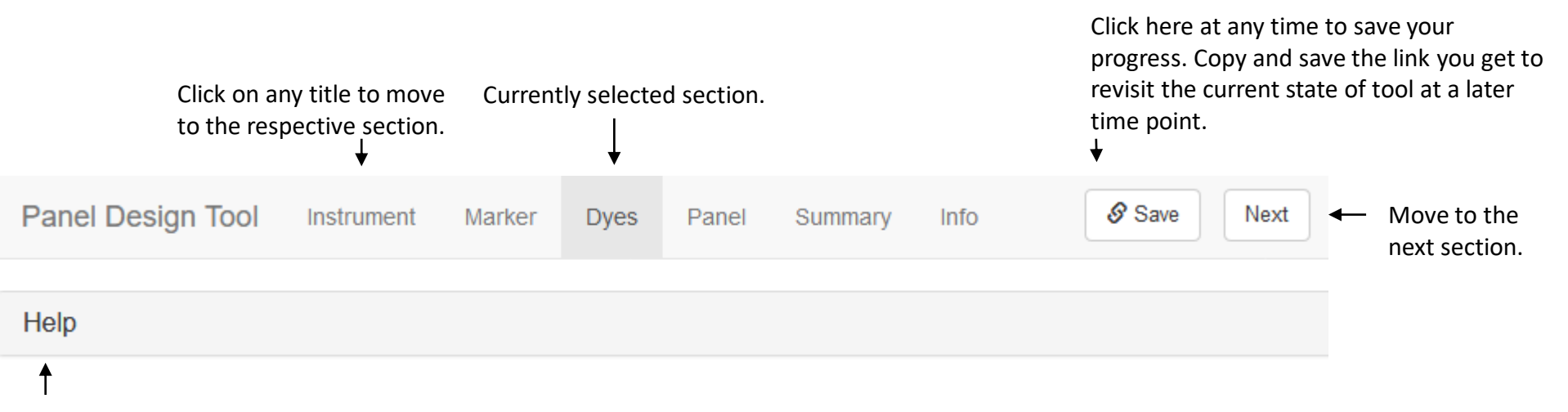

Click to expand the help section for the section you are currently in.

# Panel Design Tool – Interactive Plots

Most plots in the PDT are interactive plotly plots.

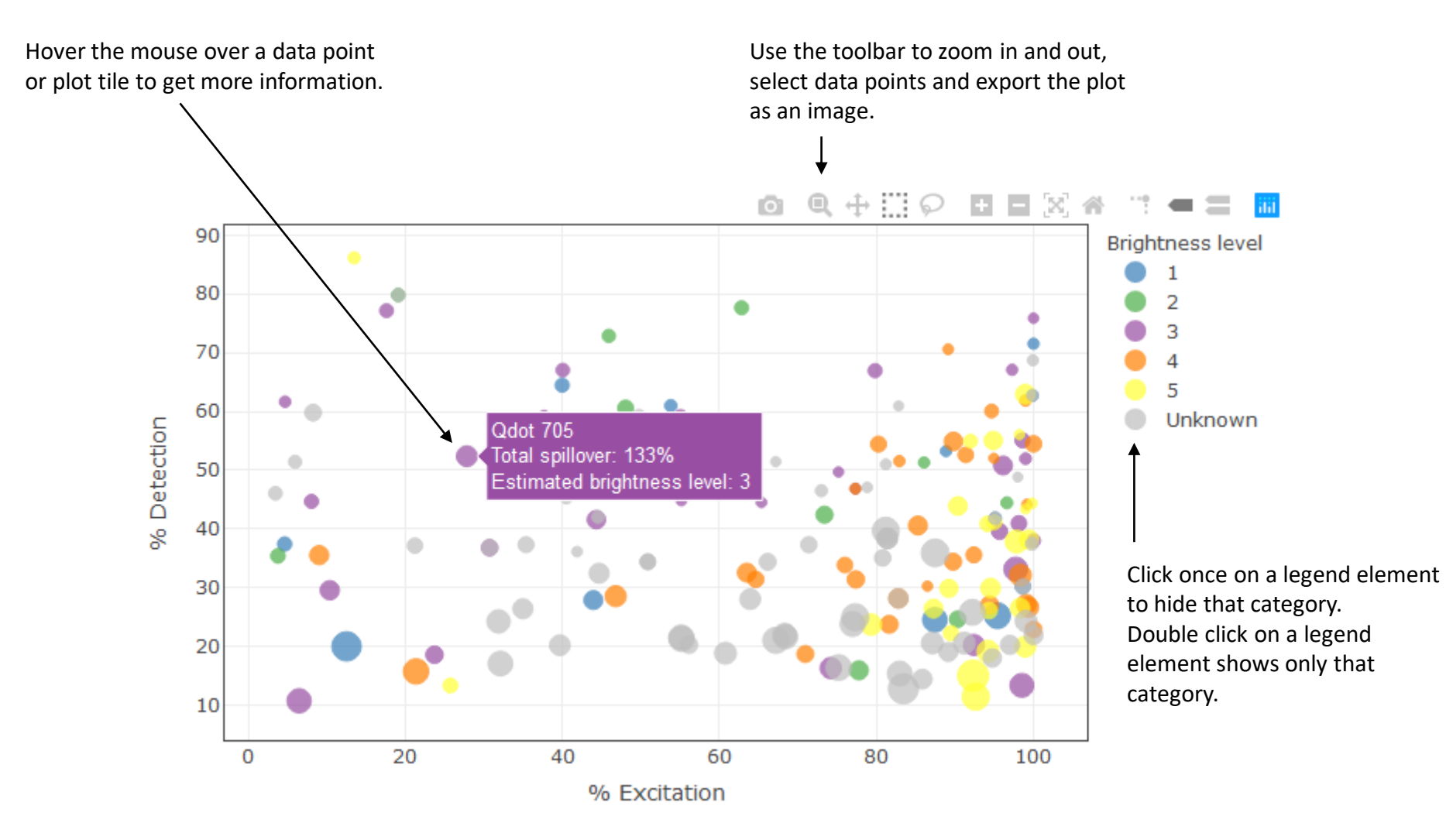

## Instrument – Selection

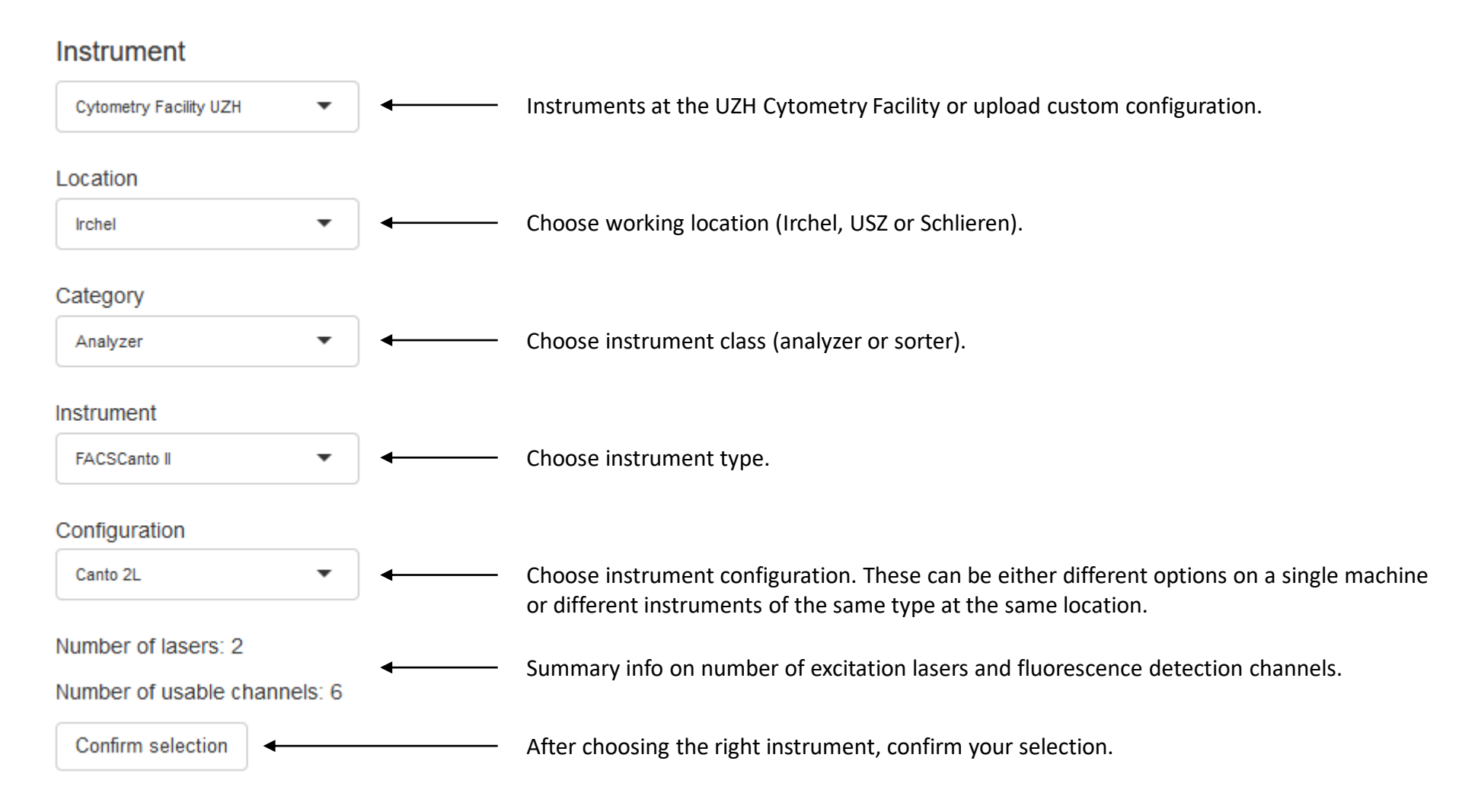

### Instrument – Optical Configurations

Index

Preview of the instrument configuration.

### Currently selected instrument configuration (after pressing Confirm selection

**Optical configuration** 

FACSCanto II

|             |   | Excitation | LP         | BP     | Active | Channel     |
|-------------|---|------------|------------|--------|--------|-------------|
| Each row is | → | 488        | 735        | 780/60 | TRUE   | Blue 780/60 |
| one         |   | 488        | 655        | 670    | TRUE   | Blue 670    |
| channel     |   | 488        | 610        | None   | FALSE  | None        |
|             |   | 488        | <u>556</u> | 585/42 | TRUE   | Blue 585/42 |
|             |   | 488        | 502        | 530/30 | TRUE   | Blue 530/30 |
|             |   | 488        |            | 488/10 | FALSE  | SSC         |
|             |   | 640        | 735        | 780/60 | TRUE   | Red 780/60  |
|             |   | 640        | 685        | None   | FALSE  | None        |
|             |   | 640        |            | 660/20 | TRUE   | Red 660/20  |

| Excitation: | Wavelength of excitation | laser | (nm) | • |
|-------------|--------------------------|-------|------|---|
|-------------|--------------------------|-------|------|---|

- LP: Wavelength of long pass filter (nm).
- **BP**: Wavelength of filter window middle followed be window width (nm). If only one number is given, a second LP is installed instead of a BP.
- Active: Can this channel be used in the software for fluorescence detection (yes/no).

**Channel**: Channel name.

| Se | lec | ted | ins | trum | ent |
|----|-----|-----|-----|------|-----|
|----|-----|-----|-----|------|-----|

#### LSRFortessa

| Excitation | LP  | BP     | Active | Channel     |
|------------|-----|--------|--------|-------------|
| 405        | 735 | 800/50 | TRUE   | Vio 800/50  |
| 405        | 685 | 710/40 | TRUE   | Vio 710/40  |
| 405        | 630 | 670/30 | TRUE   | Vio 670/30  |
| 405        | 600 | 610/20 | TRUE   | Vio 610/20  |
| 405        | 505 | 525/50 | TRUE   | Vio 525/50  |
| 405        |     | 450/50 | TRUE   | Vio 450/50  |
| 488        | 685 | 710/50 | TRUE   | Blue 710/50 |
| 488        | 505 | 530/30 | TRUE   | Blue 530/30 |
| 488        |     | 488/10 | FALSE  | SSC         |
| 561        | 750 | 780/60 | TRUE   | YG 780/60   |
| 561        | 685 | 710/50 | TRUE   | YG 710/50   |
| 561        | 635 | 670/30 | TRUE   | YG 670/30   |
| 561        | 600 | 610/20 | TRUE   | YG 610/20   |
| 561        |     | 586/15 | TRUE   | YG 586/15   |
| 640        | 750 | 780/60 | TRUE   | Red 780/60  |
| 640        | 690 | 730/45 | TRUE   | Red 730/45  |
| 640        |     | 670/14 | TRUE   | Red 670/14  |

# Instrument – Custom Configurations

### Instrument

| Custom | • |
|--------|---|
|--------|---|

# Upload custom configuration

| Browse | template_config |
|--------|-----------------|
| Uplo   | ad complete     |

```
Number of lasers: 2
```

Number of usable channels: 6

Confirm selection

By choosing custom, you can upload your customized optical configuration or the configurations of other instruments.

To upload the configuration, click Browse... and select the configuration on your hard-drive.

Processing all dyes for your custom configuration will take several seconds:

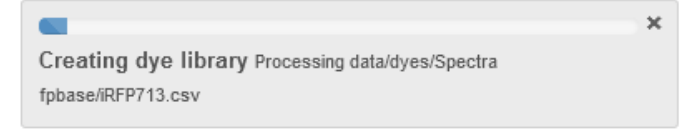

Uploaded configurations are only temporary and not visible to anyone else. Save the state of the tool to get a link that contains your uploaded configuration.

Currently, only Excel workbooks are accepted as uploads. The Excel table must follow this layout:

|   | А          | В          | С      | D      | E           | F            | G             | н        | I        |
|---|------------|------------|--------|--------|-------------|--------------|---------------|----------|----------|
| 1 | Excitation | LP         | BP     | Active | Name        | Instrument   | Configuration | Location | Class    |
| 2 | 488        | 735        | 780/60 | TRUE   | Blue 780/60 | FACSCanto II | Standard      | Irchel   | Analyzer |
| 3 | 488        | 655        | 670    | TRUE   | Blue 670    | FACSCanto II | Standard      | Irchel   | Analyzer |
| 4 | 488        | 610        | None   | FALSE  | None        | FACSCanto II | Standard      | Irchel   | Analyzer |
| 5 | 488        | 556        | 585/42 | TRUE   | Blue 585/42 | FACSCanto II | Standard      | Irchel   | Analyzer |
| 6 | 488        | <b>502</b> | 530/30 | TRUE   | Blue 530/30 | FACSCanto II | Standard      | Irchel   | Analyzer |
| 7 | 640        | 735        | 780/60 | TRUE   | Red 780/60  | FACSCanto II | Standard      | Irchel   | Analyzer |
| 8 | 640        | 685        | None   | FALSE  | None        | FACSCanto II | Standard      | Irchel   | Analyzer |
| 9 | 640        |            | 660/20 | TRUE   | Red 660/20  | FACSCanto II | Standard      | Irchel   | Analyzer |
|   |            |            |        |        |             |              |               |          |          |

You can download an example file from the Help section of the PDT.

### Upload marker table

| Browse | template_populations.xlsx | Copy markers to panel table. | ]≁ | - Copies the markers to the marker table in the Panel |
|--------|---------------------------|------------------------------|----|-------------------------------------------------------|
|        | Upload complete           |                              |    | section.                                              |

To upload a marker and population table, click Browse... and select the file on your hard-drive.

Currently, only Excel workbooks are accepted as uploads. The Excel table must follow this layout:

|   | A                          | В   | С   | D   | E    | F      | G    |
|---|----------------------------|-----|-----|-----|------|--------|------|
| 1 | Population                 | CD3 | CD4 | CD8 | CD38 | CD45RA | CCR7 |
| 2 | T Cell                     | +   |     |     |      |        |      |
| 3 | CD4+ T Cell                | +   | +   | -   |      |        |      |
| 4 | Activated CD4+ T Cell      | +   | +   | -   | +    |        |      |
| 5 | Naive CD4+ T Cell          | +   | +   | -   |      | +      | +    |
| 6 | Central memory CD4+ T Cell | +   | +   | -   |      | -      | +    |
| 7 | Effector memory CD4+ T Cel | +   | +   | -   |      | -      | -    |
| 8 | Effector CD4+ T Cell       | +   | +   | -   |      | +      | -    |
|   |                            |     |     |     |      |        |      |

The first column (Population) contains the names of the cell populations. The other columns have the marker names as title. + indicates that the population is positive for that marker, - that it is negative.

## Marker – Marker Network

A bipartite network is created from the uploaded marker and population table. The projection for the markers is plotted. The plot shows how the different markers are connected in terms of co-expression on different populations.

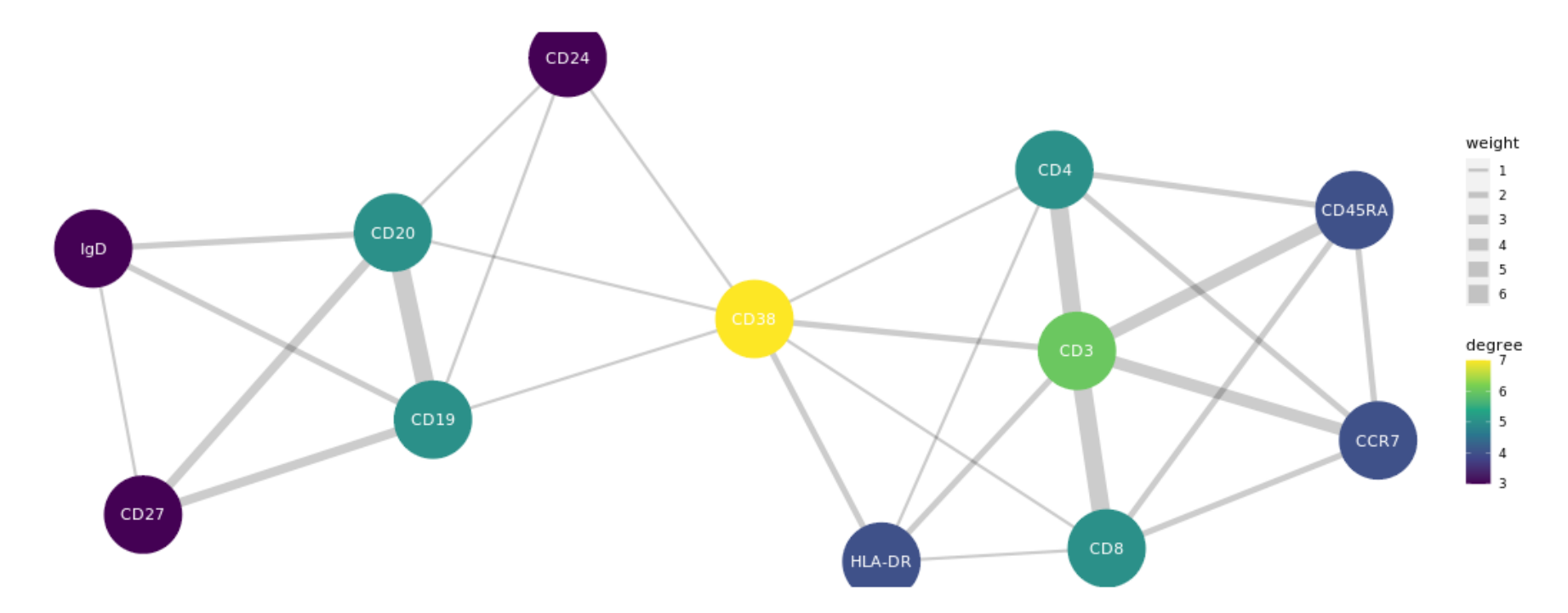

Degree (color): Number of times the marker is co-expressed with other markers. Example: CD38 is co-expressed with 7 other markers.

Weight (connection width): Number of populations the connected markers are co-expressed on. Example: CD3 is co-expressed together with CD8 on 6 different populations.

The panel used in this examples is a combination of the T-Cell and B-Cell panel from the <u>Human Immunology Project Consortium</u>.

Index

# Marker – Population and Markers Table

Displays the table that has been uploaded.

| Population                  | CD3 | CD4 | CD8 | CD38 | CD45RA | CCR7 | HLA-DR | CD19 | CD20 | CD27 | lgD | CD24 |
|-----------------------------|-----|-----|-----|------|--------|------|--------|------|------|------|-----|------|
| T Cell                      | +   |     |     |      |        |      |        | -    | -    |      |     |      |
| CD4+ T Cell                 | +   | +   | -   |      |        |      |        | -    | -    |      |     |      |
| Activated CD4+ T Cell       | +   | +   | -   | +    |        |      | +      | -    | -    |      |     |      |
| Naive CD4+ T Cell           | +   | +   | -   |      | +      | +    |        | -    | -    |      |     |      |
| Central memory CD4+ T Cell  | +   | +   | -   |      | -      | +    |        | -    | -    |      |     |      |
| Effector memory CD4+ T Cell | +   | +   | -   |      | -      | -    |        | -    | -    |      |     |      |
| Effector CD4+ T Cell        | +   | +   | -   |      | +      | -    |        | -    | -    |      |     |      |
| CD8+ T Cell                 | +   | -   | +   |      |        |      |        | -    | -    |      |     |      |
| Activated CD8+ T Cell       | +   | -   | +   | +    |        |      | +      | -    | -    |      |     |      |
| Naive CD8+ T Cell           | +   | -   | +   |      | +      | +    |        | -    | -    |      |     |      |
| Central memory CD8+ T Cell  | +   | -   | +   |      | -      | +    |        | -    | -    |      |     |      |
| Effector memory CD8+ T Cell | +   | -   | +   |      | -      | -    |        | -    | -    |      |     |      |
| Effector CD8+ T Cell        | +   | -   | +   |      | +      | -    |        | -    | -    |      |     |      |
| B Cell                      | -   |     |     |      |        |      |        | +    | +    |      |     |      |
| Naive B Cell                | -   |     |     |      |        |      |        | +    | +    | -    | +   |      |
| Memory B Cell               | -   |     |     |      |        |      |        | +    | +    | +    |     |      |
| Memory B Cell IgD+          | -   |     |     |      |        |      |        | +    | +    | +    | +   |      |
| Memory B Cell IgD-          | -   |     |     |      |        |      |        | +    | +    | +    | -   |      |
| Transitional B Cell         | -   |     |     | +    |        |      |        | +    | +    |      |     | +    |

# Marker – Co-Expressed Markers

### The heat map shows which markers are co-expressed together with which other markers and on how many different populations.

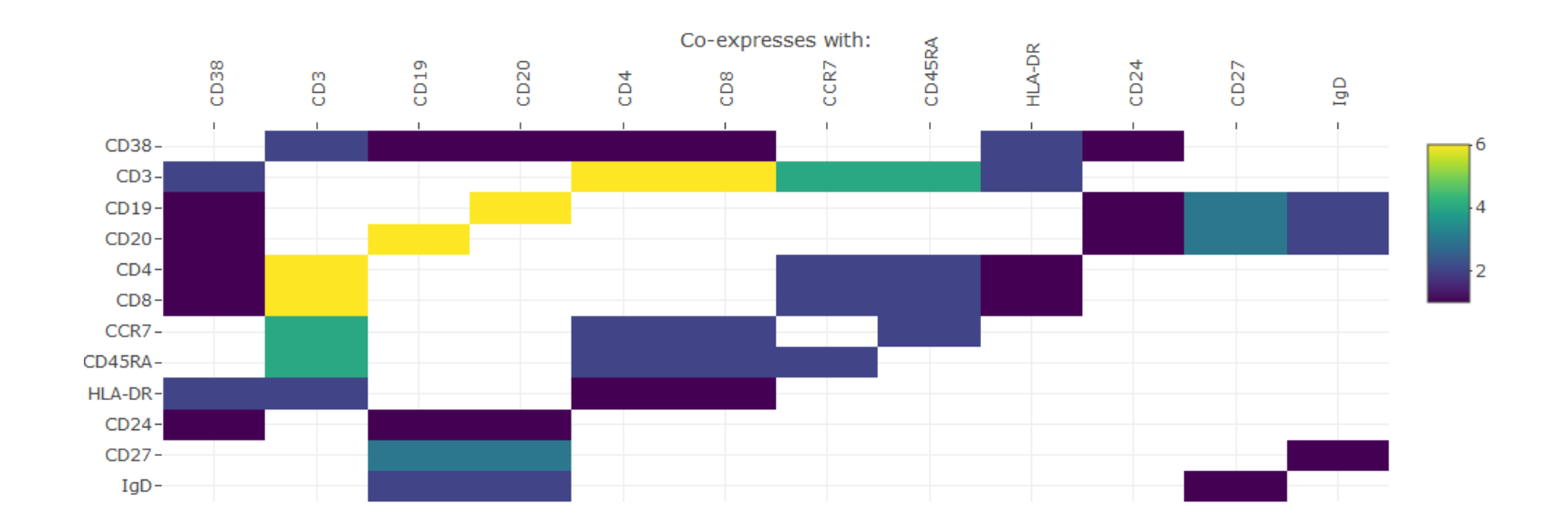

Spillover from co-expressed markers will lead to broadening of the positive population.

# Marker – Markers in Negative Population

### The heat map shows which markers are potentially in the negative population for a given marker and on how many populations.

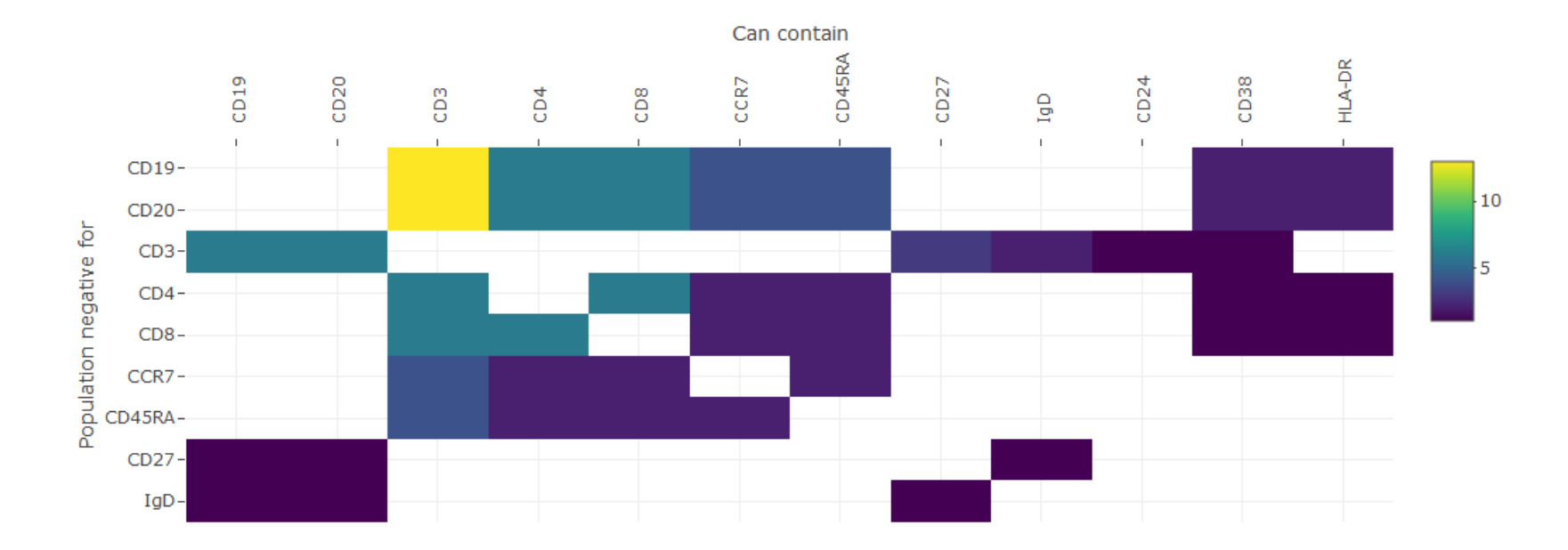

Spillover of the markers in the negative population into the positive marker channel will broaden the negative population.

# Dyes – General Notes

In this section, you can make an optional preselection of the dyes that you want to use during the panel design later on.

### • All values are estimates based on calculations, not measurements!

- Calculations are based on dye spectra provided by the manufacturers and idealized functions for the optical filters.
- Note that the provided spectra sometimes do not cover the whole used wavelength range. Therefore the calculations will miss spillover in regions where we have no excitation and/or emission information for a dye. The issues are usually lacking excitation data in the UV range and lacking emission data in the near IR range.
- For spillover across lasers, equal excitation power (in terms of photon flux, not wattage!) is assumed for each laser.
- Instrument background is not taken into account during the calculations.
- Only dyes in the database that are excited to at least 1% by the instrument are available for selection.
- Spectra of tandem dyes can differ strongly between batches and manufacturers.
- Brightness level information was aggregated from information provided by the manufacturers. As this information is usually instrument specific, the brightness levels stated here should be treated as very rough estimates.
- Based on published staining index values, we assume a brightness difference of factor 10 between the lowest brightness level (1) and the highest (5).
- A low value in "% Excitation" or "% Detection" does not necessarily mean that the dye cannot be used on the instrument. Usability also depend on the dye brightness, labelling abundance and expression level.
   For example, DAPI is only excited with an efficiency of 8% on the LSRFortessa. But because of the large amounts of DNA in the cell, a DAPI staining can still produce a very bright signal on that instrument.

The plot shows how well a given dye is excited and how much of its emission is collected by the instrument.

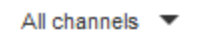

Select to see either all dyes or only those for a specific channel.

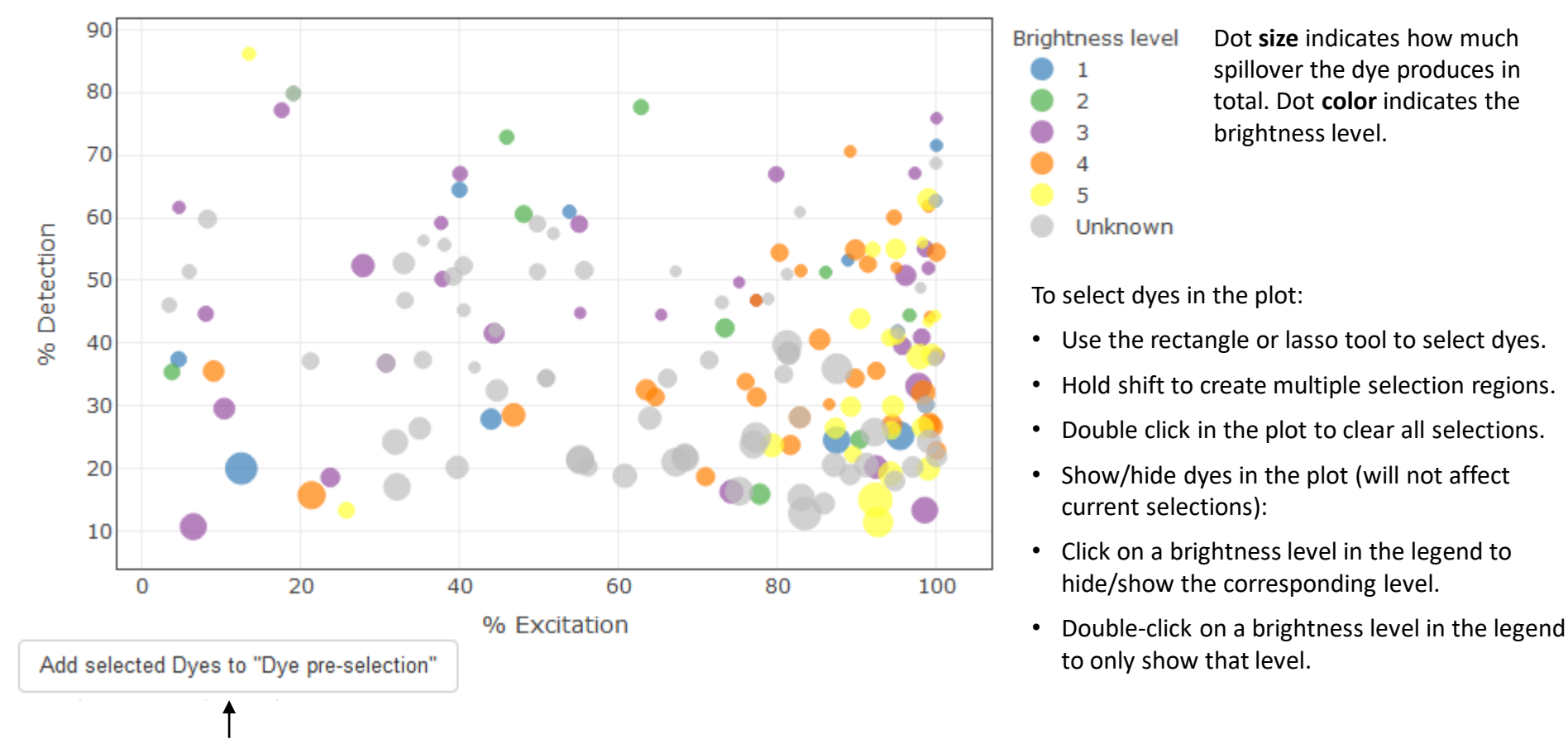

Add the selected dyes to the selection table.

## Dyes – Dye Selection Table

To add a dye to the selection table, click on the row. Multiple dyes can be selected at once. The table is fully searchable and can be sorted by every column.

Example: to find the brightest dyes for the Blue 530/30 channel, search for Blue 530 and then sort by brightness.

| Search: |               |             | ]            |                      |                              |                | Show 10 $\checkmark$ entries |
|---------|---------------|-------------|--------------|----------------------|------------------------------|----------------|------------------------------|
|         | Dye 🍦         | Channel 🔶   | Brightness 🔶 | % Total<br>Spillover | <sup>%</sup> ≑<br>Excitation | %<br>Detection | Spectral Data                |
| 1       | ATTO390       | Vio 450/50  | Unknown      | 71                   | 81                           | 35             | ATTO-TEC                     |
| 2       | ATTO488       | Blue 530/30 | Unknown      | 3                    | 67                           | 51             | ATTO-TEC                     |
| 3       | ATTO594       | YG 610/20   | Unknown      | 176                  | 32                           | 24             | ATTO-TEC                     |
| 4       | ATTO633       | Red 670/14  | Unknown      | 222                  | 75                           | 16             | ATTO-TEC                     |
| 5       | ATTO655       | Red 730/45  | Unknown      | 228                  | 67                           | 21             | ATTO-TEC                     |
| 6       | ATTO680       | Red 730/45  | Unknown      | 119                  | 45                           | 32             | ATTO-TEC                     |
| 7       | ATTO700       | Red 730/45  | Unknown      | 70                   | 39                           | 51             | ATTO-TEC                     |
| 8       | APC-Cy7       | Red 780/60  | 2            | 41                   | 63                           | 78             | BD Biosciences               |
| 9       | APC-H7        | Red 780/60  | 1            | 42                   | 40                           | 64             | BD Biosciences               |
| 10      | APC-<br>R700  | Red 730/45  | 4            | 103                  | 85                           | 41             | BD Biosciences               |
| Showing | 1 to 10 of 17 | 4 entries   |              | Previou              | is 1 2                       | 3 4 5          | 18 Next                      |

**Channel**: The instrument channel where most of the fluorescence emission is expected to be collected for the dye.

**Brightness**: The dye brightness in levels from 1 (dim) to 5 (bright).

**% Total Spillover**: The sum of spillover produced by this dye into the other instrument channels.

**% Excitation**: How well the dye is excited by the instrument relative to its absorption maximum.

**% Detection**: How much of the total dye fluorescence is collected by the channel for that dye.

This table shows all dyes currently in the pre-selection list. It displays the same information as the dye selection table.

| Search        | :                |               |                           |                      |                 |                | Show $10 \lor$ entries      |
|---------------|------------------|---------------|---------------------------|----------------------|-----------------|----------------|-----------------------------|
|               | Dye 🍦            | Channel 🔶     | Brightness 🔶              | % Total<br>Spillover | %<br>Excitation | %<br>Detection | Spectral Data               |
| 1             | PE               | YG 586/15     | 5                         | 73                   | 94              | 26             | BD Biosciences              |
| 2             | PE-Cy7           | YG 780/60     | 4                         | 38                   | 95              | 60             | BD Biosciences              |
| 3             | APC              | Red 670/14    | 5                         | 142                  | 79              | 24             | Thermo Fisher<br>Scientific |
| 4             | APC-<br>Cy7      | Red 780/60    | 2                         | 41                   | 63              | 78             | BD Biosciences              |
| 5             | FITC             | Blue 530/30   | 3                         | 10                   | 77              | 47             | Thermo Fisher<br>Scientific |
| 6             | BV421            | Vio 450/50    | 5                         | 4                    | 98              | 56             | BD Biosciences              |
| Showir<br>Ren | ng 1 to 6 of 6 o | entries<br>ed | Remove all Clears the who | ole list. This ca    | innot be undo   | F<br>Dne.      | Previous 1 Next             |

Removes selected dyes from the list.

# Dyes – Dye Spillover

The heat map shows the calculated spillover coefficients (values in %) of the selected dyes for all instrument channels.

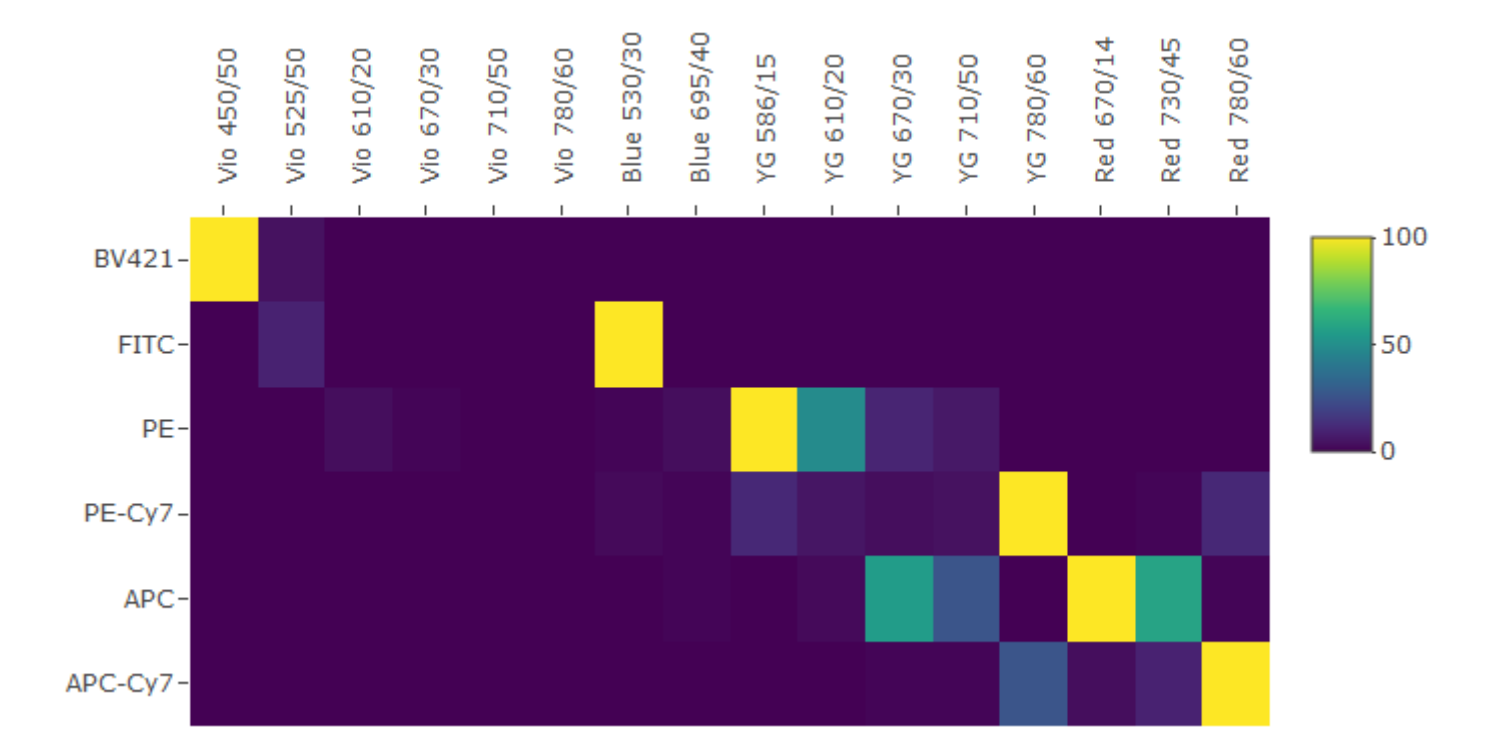

Hover the mouse over the tiles to see the calculated spillover coefficients.

# Dyes – Dye Similarities

Shows the similarity of the selected according to the chosen distance metric.

### Cosine angular distance

The distance metric can be chosen from cosine angular (spectral overlap), Chebishev (gating) and Euclidian (clustering) distance. When choosing cosine angular distance, the distance is calculated as 1 - the cosine angular similarity.

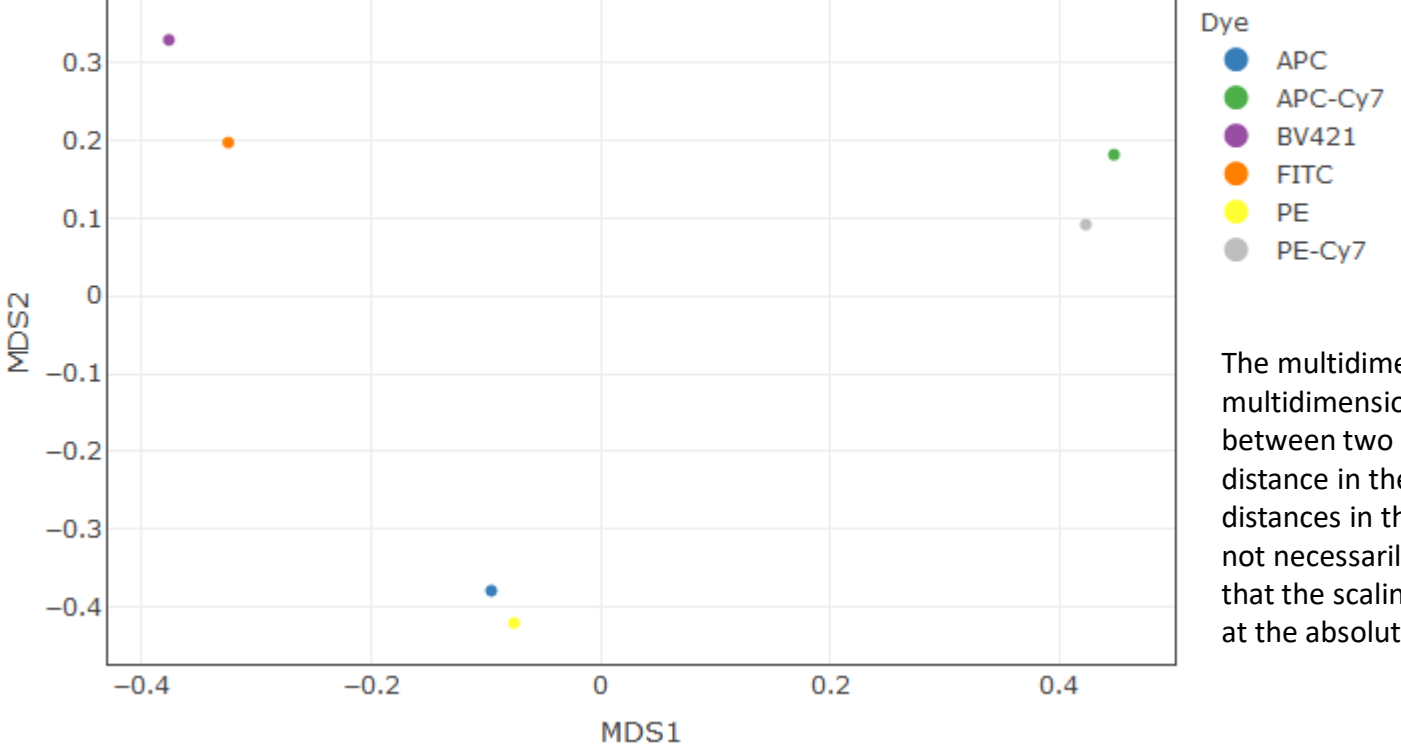

The multidimensional distances are plotted in a multidimensional scaling plot. A large distance between two points in the plot represents a large distance in the multidimensional space. But the distances in the MDS1 and MDS2 coordinate are not necessarily directly comparable. Also note that the scaling of the plot is dynamic, have a look at the absolute values on the coordinates.

To determine how similar two dyes are in terms of total spillover, the cosine angular distance is the most informative. The Chebishev and Euclidian distance are more useful when comparing the actual signal levels for markers or populations. The calculated distance looks at the overall similarity and is thus non-directional.

The distances in the plot are relative and depend on the dye selection. Different dye combinations will result in different absolute distances in the MDS map.

# Panel – General Notes

In this section you make the marker – dye assignments to create your panel.

Consider the notes for the Dye section to understand the limits of the calculations!

Marker-dye assignments can be made in two ways:

- Per channel: Choose which dye to use in which instrument channel and then add the marker.
- Per marker: Directly pair markers and dyes

If you have uploaded a marker table and copied the entries to the panel section, the markers will be in the "Marker" tab.

Expression and brightness levels:

- Expression levels can be set from 1 (low) to 5 (high), and a factor of 100 is assumed between the lowest and highest level.
- Expression levels are modeled as fixed values, no distributions can be chosen at the moment.
- Brightness levels can be set from 1 (low) to 5 (high), and a factor of 10 is assumed between the lowest and highest level.
- The brightness value is only a very rough estimate.

# Panel – Marker Assignment – Channels

#### Dye lists Work with either all dyes or the ones you selected before in the Dyes section. All dyes Ŧ Copy to Marker tab Copies all entries to the Marker tab. This action overwrites any previous entries in the Marker tab. Dye Brightness Channel Marker Expression Select the dye you want to measure in a Vio 450/50 BD Horizon V450 given channel. Only dyes having this HLA-DR Vio 525/50 BD Horizon V500 • 1 -3 • channel as main channel are shown. Vio 610/20 None • 1 The brightness is set automatically (if available) but can still be adjusted (1-5). • 1 • Vio 670/30 None Marker name 1 -1 • 1 Vio 710/50 None • Marker name Ŧ • Vio 780/60 None ▼ 1 Marker name 1 1 • Marker name Blue 530/30 None • 1 3 • CD4 Enter the marker name. Blue 695/40 PerCP-Cy5.5 -PE -5 • CCR7 1 YG 586/15 • • 1 YG 610/20 None Marker name 1 • • 1 • 1 YG 670/30 None Marker name • 1 • Marker name 1 • YG 710/50 None Choose the marker expression level (1-5). -4 • 5 YG 780/60 PE-Cy7 CD45RA - + APC -5 • CD38 3 • Red 670/14 1 • -Marker name 1 Red 730/45 None APC-H7 -1 • 5 -Red 780/60 CD8

## Panel – Marker Assignment – Marker

Copies all entries to the Channels tab. This action overwrites any previous entries in the Channels tab. Signal plots are only updated after copying the assignments to the Channels tab!

signal plots are only updated after copying the assignments to the channe

Only rows for which a marker name has been set are copied.

Copy to Channels tab Plots are only updated after copying assingment to Channels tab.

| Marker                                                                                                    | Expression                                     | Dye                                                                                                    | Brightness                                                       | Show all brightness.                                | Hide unknown<br>brightness.                           | Show all dyes. |
|----------------------------------------------------------------------------------------------------|------------------------------------------------|----------------------------------------------------------------------------------------------------|------------------------------------------------------------------|-----------------------------------------------------|-------------------------------------------------------|----------------|
| CD3                                                                                                    | 3 •                                            | BD Horizon V450 🗸                                                                                                    | 1 •                                                              |                                                     |                                                       |                |
| CD4                                                                                                    | 5 🔹                                            | PerCP-Cy5.5                                                                                                    | 3 🔹                                                              |                                                     |                                                       |                |
| CD8                                                                                                    | 5 🔹                                            | APC-H7 💌                                                                                                    | 1 •                                                              |                                                     |                                                       |                |
| CD38                                                                                                    | 3                                              | APC 💌                                                                                                    | 5 💌                                                              |                                                     |                                                       |                |
| CD45RA                                                                                                    | 5 🔹                                            | PE-Cy7 💌                                                                                                    | 4 💌                                                              |                                                     |                                                       |                |
| CCR7                                                                                                    | 1                                              | PE 💌                                                                                                    | 5 💌                                                              |                                                     |                                                       |                |
| HLA-DR                                                                                                    | 3 •                                            | BD Horizon V500                                                                                                    | 1 •                                                              |                                                     |                                                       |                |
| Enter the marker name<br>(if not automatically<br>filled out already by<br>uploading a marker table<br>in the "Marker" section). | Choose the marker<br>expression level (1 – 5). | Assign a dye to the marker.<br>By default, only pre-<br>selected dyes with a<br>brightness matching the<br>chosen expression level wil<br>be shown.<br>Of dyes sharing the same<br>main channel, only one can<br>be selected per panel. | The brigh<br>set auton<br>(if availab<br>can still b<br>adjusted | tness is<br>natically<br>ile) but<br>ie<br>(1 – 5). | Control which dyes<br>are available for<br>selection. |                |

## Panel – Signal Plots – Overview

The signal plots show you the calculated features of your panel.

### Signal plots

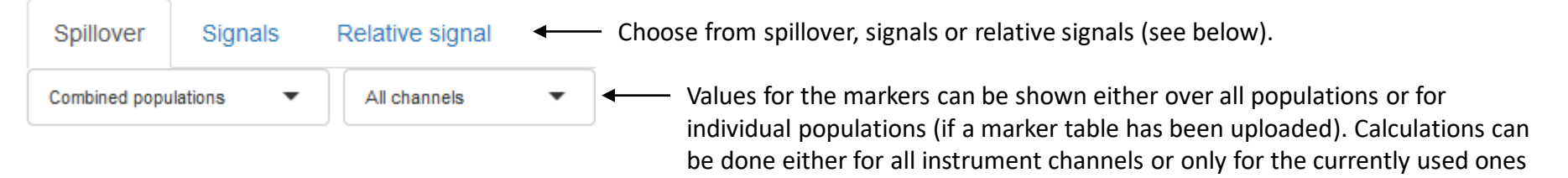

(i.e. channels used by the dyes in your current panel).

### Spillover

- Predicted spillover coefficients.
- Dye brightness and expression levels are **not** taken into account.
- Useful if you have no information on dye brightness or marker expression levels.

### Signals

- Predicted signals (spillover coefficients \* dye brightness \* marker expression).
- Useful to compare actual signal levels of markers and to estimate how well populations can be differentiated.

### **Relative signals**

- Predicted signal divided by the sum of spillover signals in this channel.
   "How much of the total observed signal is your signal of interest?"
- Useful to estimate the resolution loss due to spillover collected in a channel.

# Panel – Signal Plots – Spillover

The calculated spillover coefficients can be shown either for all or for individual populations (if a marker table has been uploaded).

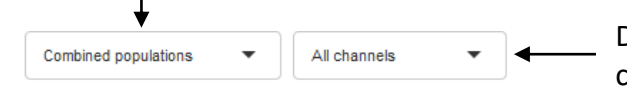

Display the spillover coefficients for all instrument channels or only for the currently used ones (i.e. channels used by the dyes in your current panel).

### Spillover coefficient heat map:

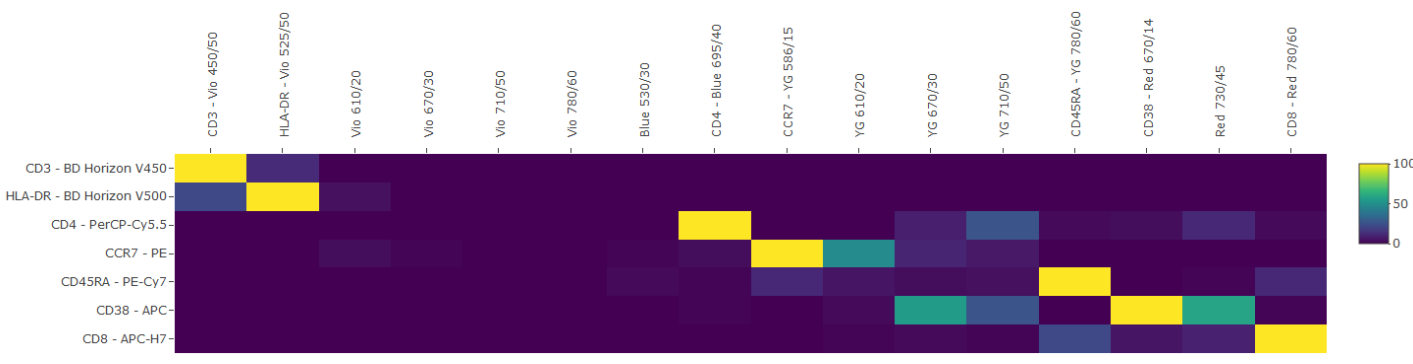

Spillover coefficients are given in %. Dyes are in the rows, and instrument channels in the columns.

All % values can be compared when switching to the table view.

### Spillover coefficient distance plot:

Cosine angular distance

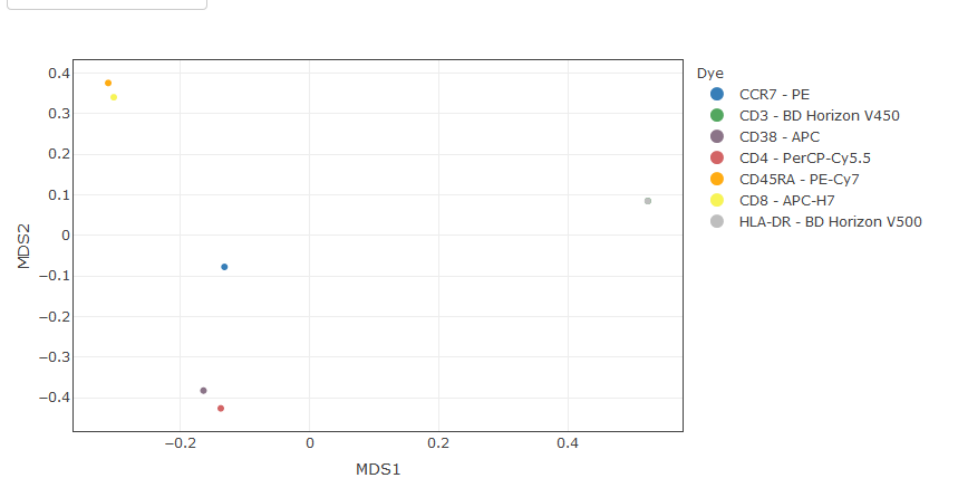

See also the description in the Dyes section.

Note that the spillover coefficients do not reflect the actual signal levels and thus won't tell you what impact the generated spillover will have on the resolution in your panel.

100

By definition, the set brightness and expression levels have no influence on the spillover coefficients.

## Panel – Signal Plots – Signals – Heat Maps

Index

The calculated signals can be shown either for all or for individual populations as well as in a population overview (if a marker table has been uploaded). By choosing "Population overview", you will see the total signal generated by the stained population.

Population overview 
All channels

Display the signals for all instrument channels or only for the currently used ones (i.e. channels used by the dyes in your current panel).

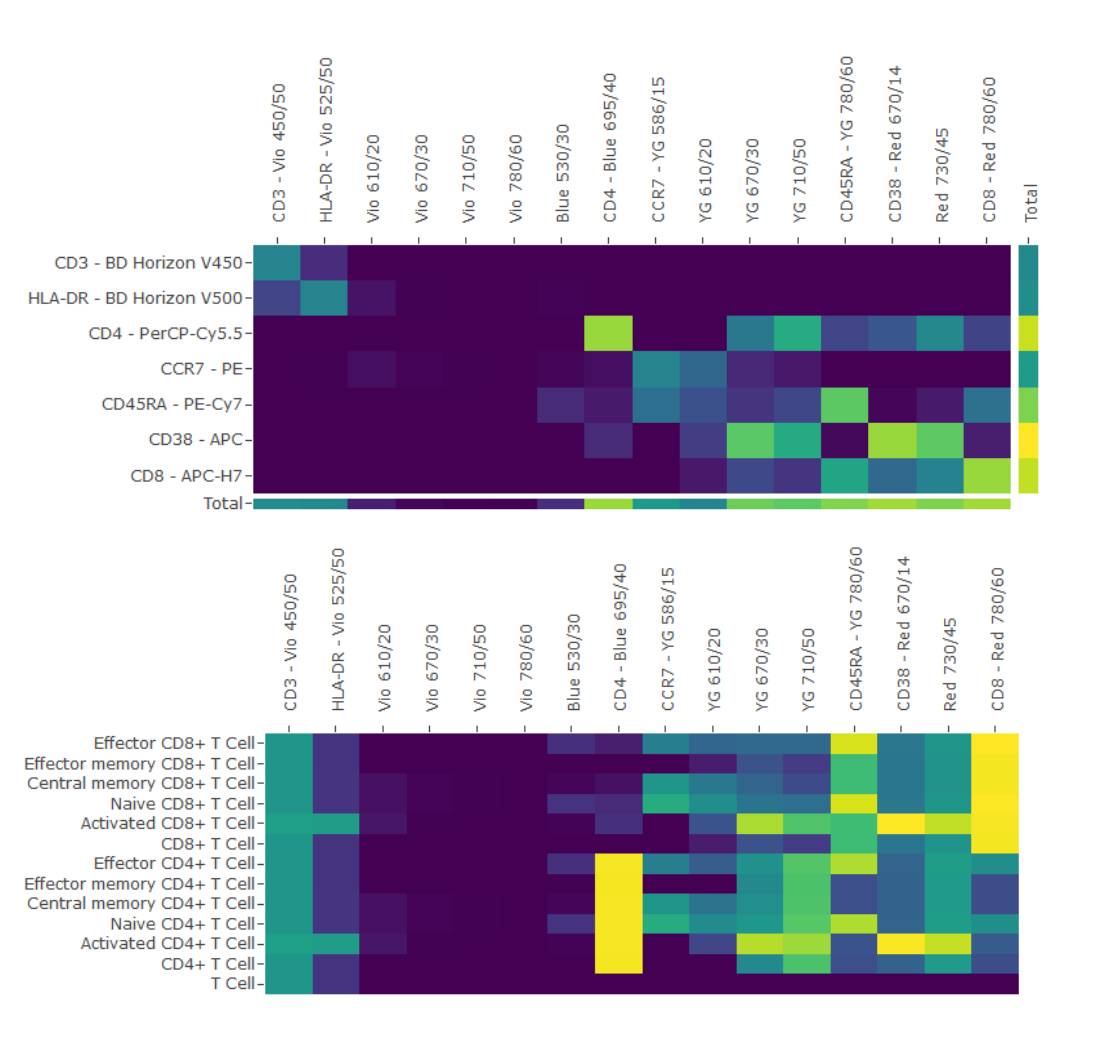

Combined populations heat map:

Dyes/markers are in the rows, and instrument channels in columns. The last row (Total) shows the total signal collect in a given channel. The last column (Total) shows the total signal generated on the instrument by the dye/marker combination.

Use to check how much signal a marker-dye combination produces in the individual channels and in total.

Population overview heat map:

Shows the total signal generated by the individual populations.

Populations are in the rows, and instrument channels in the columns.

When adding new markers to populations, avoid channels that already receive large amounts of signal. Use these channels for markers expressed on different populations.

### Panel – Signal Plots – Signals – Distance Plot

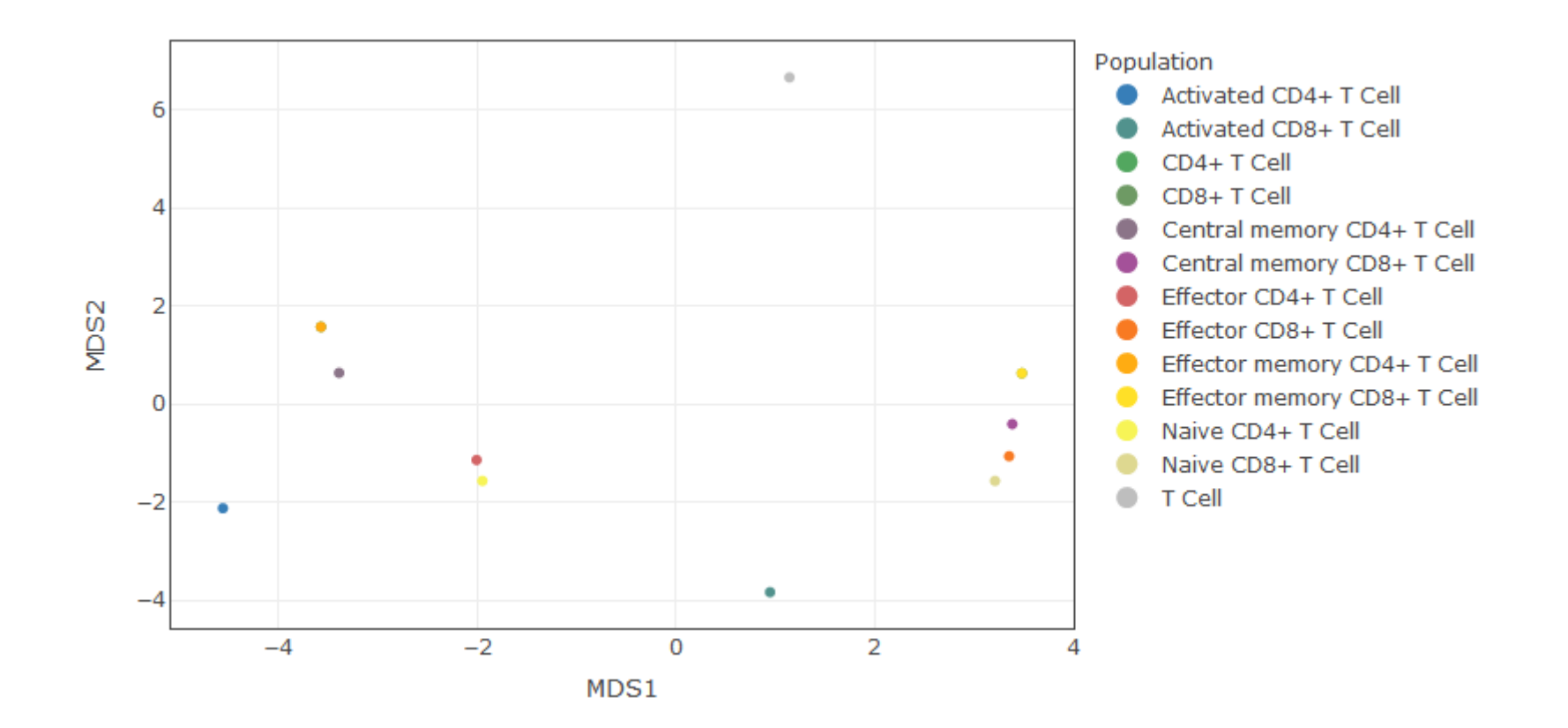

See also the description in the <u>Dyes section</u>.

The distances here indicate how similar the dye/marker combinations are.

When displaying the population overview, you get an estimate on how well the populations can be separated. Chebishev distance (shows the largest difference in any marker signal) reflects (simplistic) manual gating, while cosine angular and Euclidian distance are more relevant to clustering.

Index

# Panel – Signal Plots – Relative Signals – Heat Maps

Index

Relative signal is the signal generated by spillover divided by the signal that we intend to measure in a channel (e.g. for the Blue 530/30 channel: the spillover signal generated by PE divided by the FITC signal). The higher the ratio, the higher the contribution of "foreign" signal to the channel and the larger the impact on resolution.

Population overview

The relative signals can be shown either for all or for individual populations as well as in a population overview (if a marker table has been uploaded). By choosing "Population overview", you will see the total relative signal for one marker on a given population.

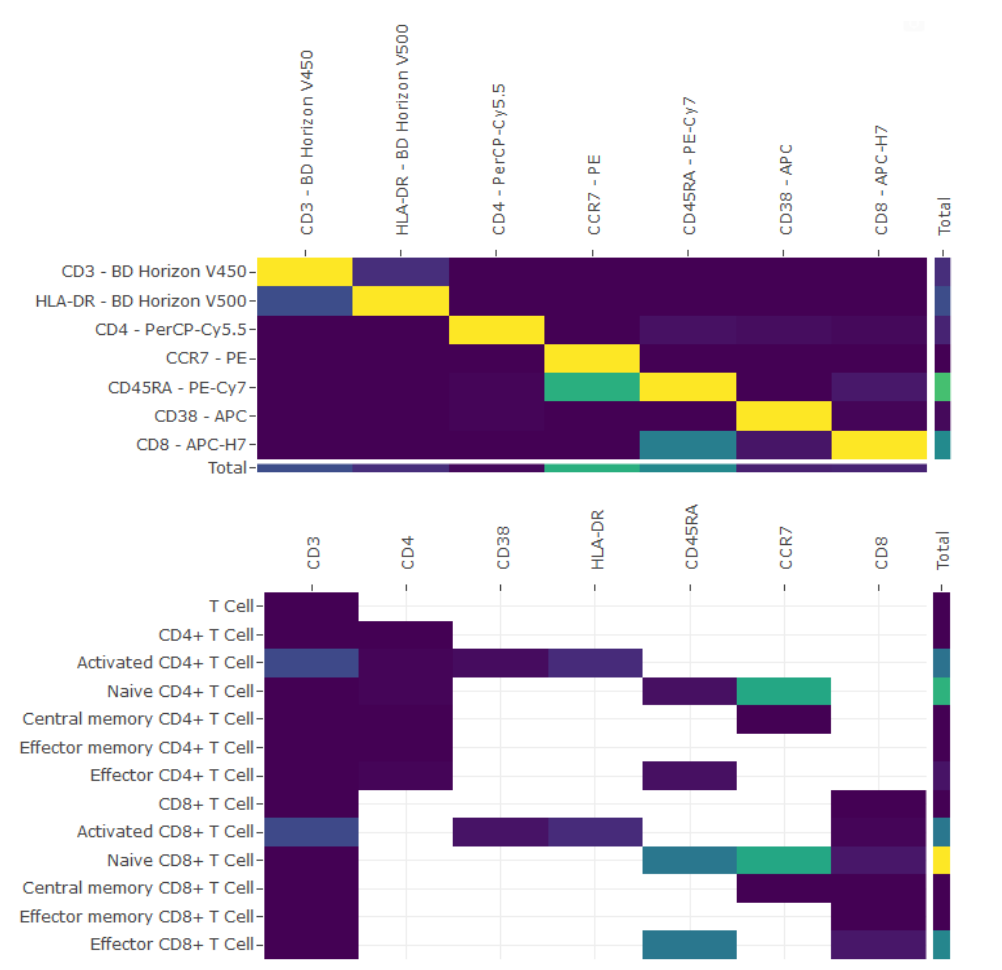

When displayed for the combined populations, this heat map can be compared to the spillover spreading matrix.

Signal producing dyes/markers are in the rows, and the receiving dye/marker channels in the columns.

The last row (Total) shows the total signal collect relative to the main signal in a given channel.

The last column (Total) shows the total relative signal generated by a dye/marker combination.

In the population overview, the total relative spillover for each marker is displayed for each population.

Here you can spot directly, which maker might have a resolution problem on which population.

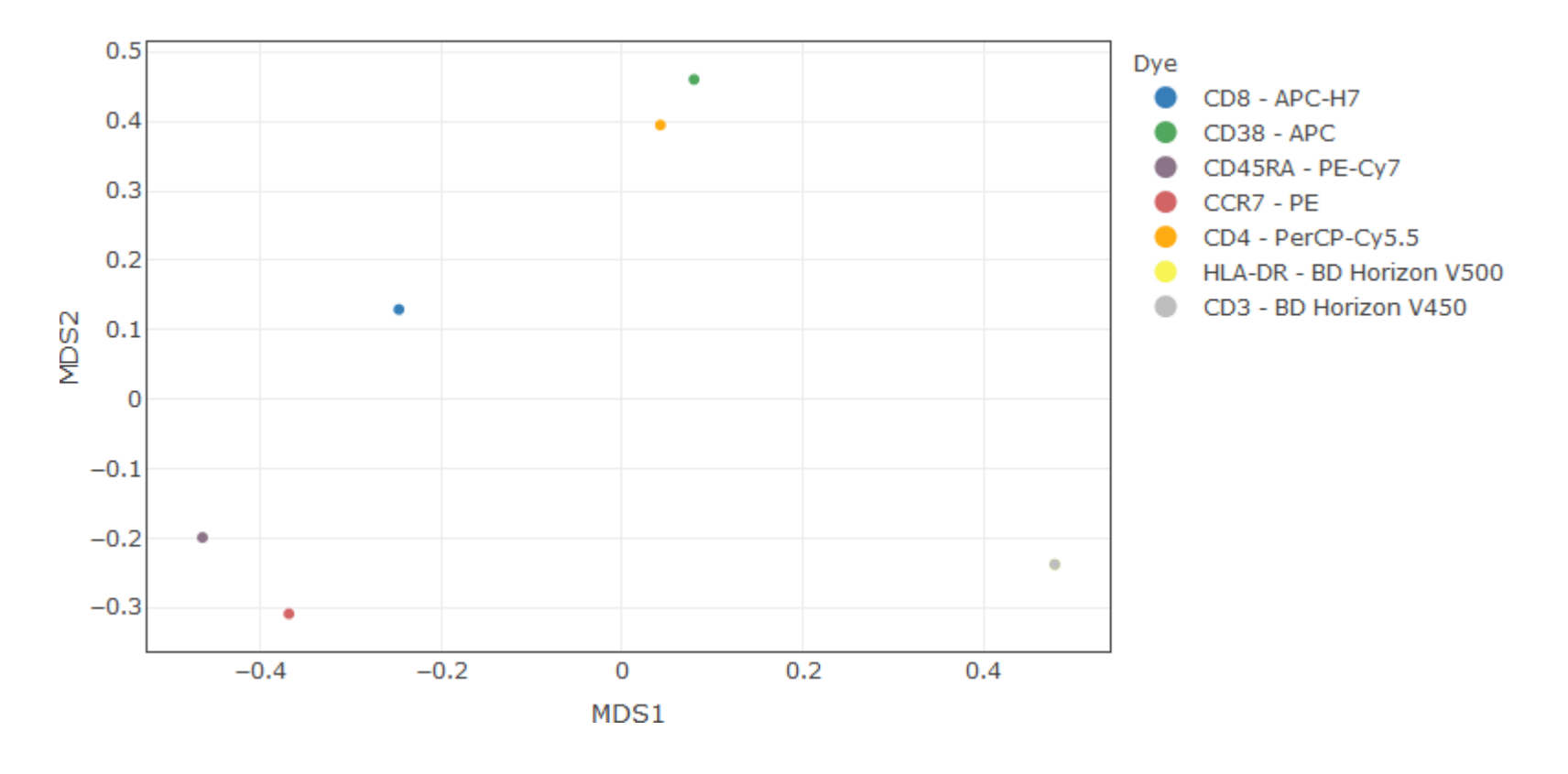

See also the description in the Dyes section.

For the combined populations, the distance map with cosine angular or Euclidian distance can highlight the outlier dye/marker combinations (better and worse than average).

Index

### Summary – Download

Give your panel a name. summary of your panel. Test panel ÷ Download Summary Brightness Marker Dye Channel Expression BD Horizon V450 Vio 450/50 CD3 Level 3 Level 1 HLA-DR BD Horizon V500 Vio 525/50 Level 3 Level 1 CD4 Level 4 PerCP-Cy5.5 Blue 695/40 Level 3 CCR7 Level 1 PE YG 586/15 Level 5 CD45RA Level 3 PE-Cy7 Level 4 YG 780/60 CD38 APC Red 670/14 Level 3 Level 5 CD8 APC-H7 Level 5 Level 1 Red 780/60

Download a printable HMTL

Panels generated with the help of this tool will have many uncertainties (e.g. due to incomplete spectral information, the rough estimates for brightness and expression levels etc.). It should be regarded as a starting point only and needs to be verified by experimental data!

### The summary contains non-interactive plots that can be printed.

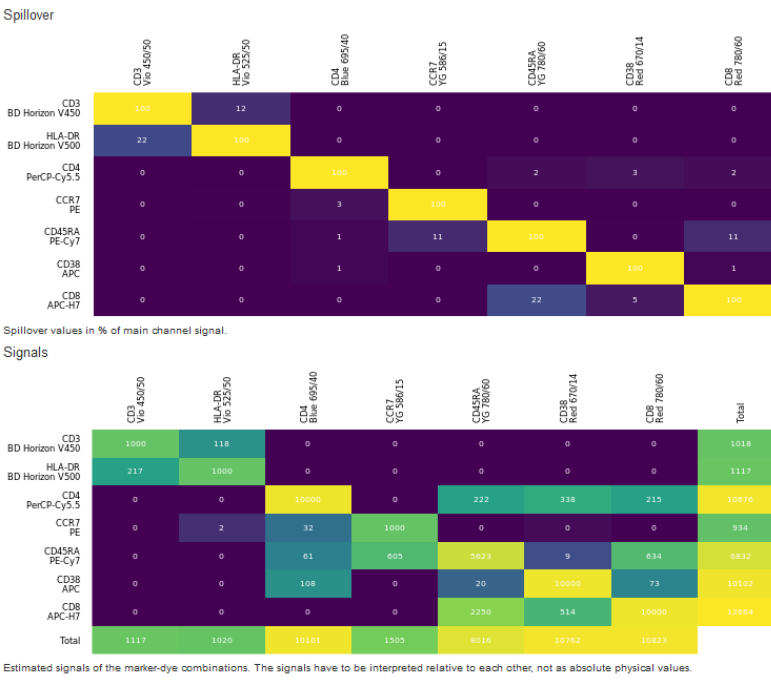

Relative signals

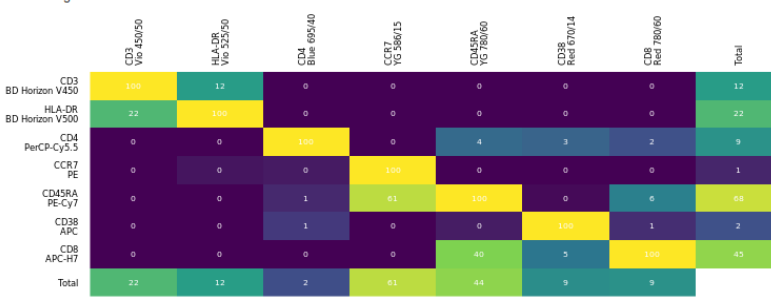

Values are the percentage of spillover relative to the main signal in a channel. Totals are row and column totals, respectively, minus the main signal

### Spectra

The following companies have kindly granted us permission to use their spectra in the Panel Design Tool:

- ATTO-TEC
- BD Bioscience
- BioLegend
- <u>biostatus</u>
- <u>Miltenyi Biotec</u>
- <u>Thermo Fisher Scientific</u>
   All spectra from Thermo Fisher Scientific used with permission from Thermo Fisher Scientific copyrighted 2020.

All fluorescent protein spectra are taken from the excellent <u>FPbase</u>.

See the "Source" column in the dye tables in the Dyes section for the source of the respective spectra.

### ALL SPECTRA ARE PROVIDED WITHOUT ANY WARRANTY.

Contact us at info@cytometry.uzh.ch if the dyes that you want to use are not yet included in the database.